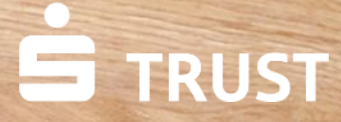

1ml

#gL

Noch eine Kategorie

Verschieben von Dateien aus dem Elektronischen Safe nach S-Trust

Um Dateien aus dem Elektronischen Safe nach S-Trust zu verschieben, müssen Sie die Dateien im Elektronischen Safe downloaden und in S-Trust wieder uploaden.

Anleitung zum Datentransfer von eSafe zu S-Trust | Mai 2023

1279-

pass wort 1

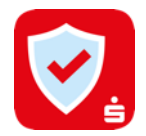

# 1. Schritt: Download der Dateien aus dem E-Safe

Melden Sie sich im Online Banking an und navigieren Sie über "Einstellungen" (links unten in der Finanzübersicht) und "Finanzplaner & zusätzliche Dienste" zum Elektronischen Safe. Dort klicken Sie dann auf "Speicherplatz".

|                                                                                                    | Benachrichtigungen                                                                                                    | ^           |
|----------------------------------------------------------------------------------------------------|----------------------------------------------------------------------------------------------------|-------------|
| EINSTELLUNGEN                                                                                                    | Bearbeiten                                                                                                    | >           |
| Persönliche Daten<br>Konten, Karten &<br>Finanzprodukte<br>Sicherheit & TAN-Verfahren<br><b>Finanzplaner &amp; Zusätzliche</b><br>Dienste<br>Website-Einstellungen<br>Postfach &<br>Benachrichtigungen | Zusätzliche Dienste<br>Elektronischer Safe<br>Speicherplatz<br>Elektronischer Safe kündigen                              | ^<br>><br>> |
|                                                                                                    | yes® - der Identitätsdienst                                                                                              | >           |
|                                                                                                    | S-Trust Einstellungen                                                                                                    | ^           |
|                                                                                                    | S-Trust Einstellungen                                                                                                    | >           |
| Postfach 33                                                                                                    | Deutsch v AGB Datenschutz Impressum Preise und Hinweise Kontakt Filialen A-Z Geldautor<br>BLZ 61450050   BIC OASPDE6AXXX | naten A-Z   |

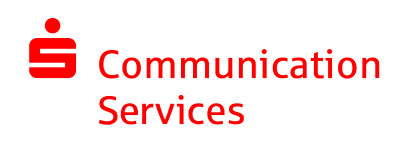

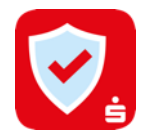

# 1. Schritt: Download der Dateien aus dem E-Safe

Markieren Sie die Dokumente, die heruntergeladen werden sollen und klicken Sie auf **Herunterladen.** Die Funktion "Herunterladen" finden Sie unter dem **Drei-Punkt-Button** "**Mehr Aktionen**".

#### Hinweis:

Das Herunterladen der Dateien erzeugt eine zip-Datei. Diese muss nach dem Herunterladen lokal auf dem PC entpackt werden, damit die einzelnen Dokumente in S-Trust hochgeladen werden können.

In S-Trust können keine zip-Dateien geöffnet bzw. extrahiert werden!

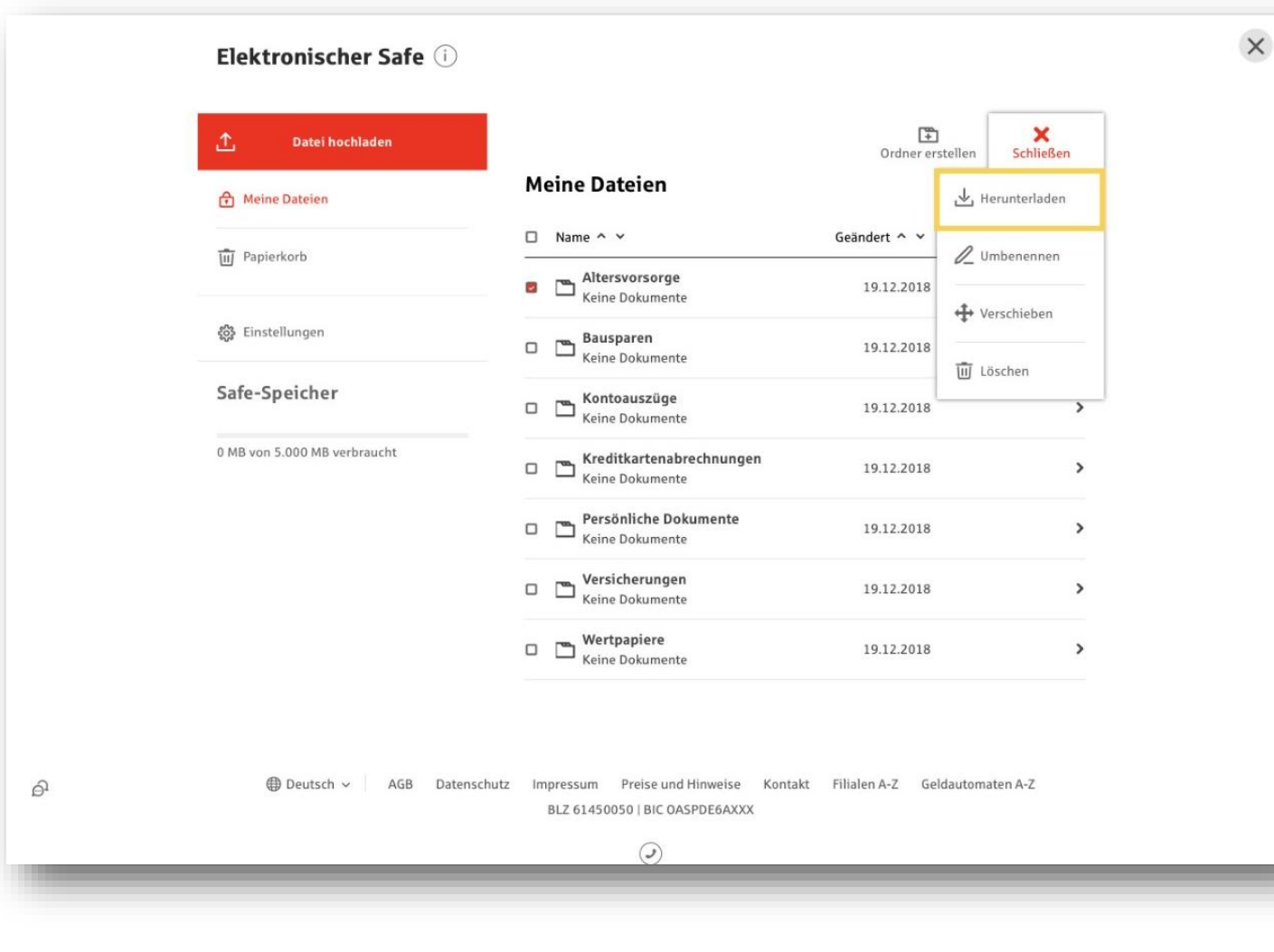

**Services** 

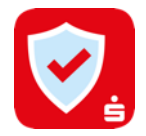

## 1. Schritt: Download der Dateien aus dem E-Safe

Wählen Sie einen Zielordner aus oder erstellen Sie einen neuen, in dem die Dateien gespeichert werden sollen, und speichern Sie die Dateien.

#### **Profi-Tipp:**

Wenn Sie bereits die S-Trust Desktop App mit einer vorhandenen S-Trust-Ordner-Verknüpfung nutzen, können Sie die entpackten Dokumente aus dem E-Safe direkt in diesen Ordner speichern. Der Upload zu S-Trust erfolgt automatisch mit der nächsten Synchronisation. Die Desktop App können Sie auf www.s-trust.de für macOS und Windows herunterladen.

| The second second second second second second second second second second second second second second second se | Öffnen von 5_20210317_095701_Safe.ZIP                                             | ×                 |                  |          | ×   |
|----------------------------------------------------------------------------------------------------|-----------------------------------------------------------------------------------|-------------------|------------------|----------|-----|
| Elektronischer S                                                                                                | Sie möchten folgende Datei öffnen:                                                |                   |                  |          | ~   |
|                                                                                                    | S_20210317_095701_Safe_ZIP                                                        |                   |                  |          | - 1 |
| 📩 Datei hochlade                                                                                                | Von: https://m1646-421.if-etaps.de                                                | Ordner erst       | tellen Schließen |          | - 1 |
| Meine Dateien                                                                                                   | Wie soll Firefox mit dieser Datei verfahren?                                      | 1                 | 🛃 Herunterladen  | 1 /      |     |
|                                                                                                    | ◯ ĝffnen mit 7-Zip File Manager                                                   | v ert o v         |                  |          | _   |
| Papierkorb                                                                                                    | Datei speichern                                                                   |                   | 🖉 Umbenennen     |          | _   |
| 👸 : Einstellungers                                                                                              | Optionen können im Anwendungen-Fenster in den Firefox-Einstell<br>geändert werden | 9.12.2018         | +#+ Verschieben  |          |     |
|                                                                                                    | L <sup>OK</sup> AP                                                                | brechen 9.12.2018 | 🗑 Löschen        |          |     |
| Safe-Speicher                                                                                                   | Kontoauszüge     Keine Dokumente                                                  | 19.12.2018        | >                |          | - 1 |
| 0 M8 von 5.000 M8 verbrauch                                                                                     | Kreditkartenabrechnungen<br>Keine Dokumente                                       | 19.12.2018        | >                |          |     |
|                                                                                                    | Persönliche Dokumente     Keine Dokumente                                         | 19.12.2018        | >                |          |     |
|                                                                                                    |                                                                                   |                   |                  |          |     |
| Bitte geben                                                                                                    | Sie den Dateinamen an, unter dem die Date                                         | i gespeichert wer | den soll         |          | x   |
| 🔄 🍥 🔻 🚹 🕨 Dieser PC 🕨 Dokument                                                                                  | e ▶ Privat ▶                                                                      |                   | ✓ Ċ "Privat" dur | chsuchen | P   |
| Organisieren 🔻 Neuer Ordner                                                                                     |                                                                                   |                   |                  | •=== ▼   | 0   |
| 🐌 P49401816-ALG - Postfach VP                                                                                   | ^ Name                                                                            | Änderungsdatum    | Тур              | Größe    |     |
| 鷆 P49402227-ALG - Postfach PK 2021                                                                              | ausweis                                                                           | 08.10.2014 15:59  | Dateiordner      |          | _   |
|                                                                                                    | Kontoauszüge 2016                                                                 | 04.10.2018 09:59  | Dateiordner      |          | _   |
| P Dieser PC                                                                                                    | 퉬 Kontoauszüge 2017                                                               | 04.10.2018 09:57  | Dateiordner      |          |     |
| Elider                                                                                                    | 🐌 Kontoauszüge 2018                                                               | 04.10.2018 09:56  | Dateiordner      |          |     |
| Delauraente                                                                                                    | S_20181009_083258_Postfach-Uebersicht                                             | 09.10.2018 08:33  | zip Archive      | 405 KB   |     |
| Dokumente                                                                                                    | S_20181009_083258_Postfach-Uebersicht                                             | 09.10.2018 08:34  | zip Archive      | 282 KB   | _   |
|                                                                                                    |                                                                                   |                   |                  |          |     |

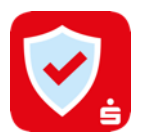

### 2. Schritt: Dokumente zu S-Trust hochladen

Laden Sie Ihre Dokumente über den Button "Upload" zu S-Trust hoch. Sie können die Dokumente direkt hochladen und innerhalb von S-Trust verschieben oder vor dem Upload einen Ordner auswählen, in den die Dateien hochgeladen werden sollen. Sie erhalten einen Hinweis, dass der Upload abgeschlossen ist. Sind alle Schritte durchgeführt worden, dann haben Sie Ihre Dokumente erfolgreich vom E-Safe nach S-Trust verschoben.

| Dateien    | <ul> <li>Dateien</li> <li>Alles geregelt</li> <li>Familie</li> </ul> | Neuer Ordner Upload Upload          | 2,3%<br>belegt                                                 |
|------------|----------------------------------------------------------------------|-------------------------------------|----------------------------------------------------------------|
| Passwörter | <ul> <li>Freizeit</li> <li>Notfall</li> </ul>                        | Name      Grösse Datum              |                                                                |
| Mail Safe  | <ul> <li>Rechnungen</li> <li>Reisen</li> </ul>                       | Familie                             | Mein Speicher<br>2,29 MB belegt<br>100,00 MB gesamter Speicher |
|            | <ul> <li>Steuer</li> <li>Verschiedenes</li> </ul>                    | Freizeit                            | Upgrade                                                        |
|            | <ul> <li>Versicherungen</li> <li>Wohnen</li> </ul>                   | Notfall                             |                                                                |
|            | Alle Dateien                                                         | Reisen                              |                                                                |
|            | Gesendet Papierkorb                                                  | Steuer                              |                                                                |
|            |                                                                      | Verschiedenes                       |                                                                |
|            |                                                                      | Upload abgeschlossen X              |                                                                |
|            |                                                                      | S-Trust-Dokument.docx     385,71 KB |                                                                |
|            |                                                                      |                                     |                                                                |

#### Haben Sie noch Fragen?

Den S-Trust Support erreichen Sie unter: support@s-trust.de Tel: 0711 782 21022

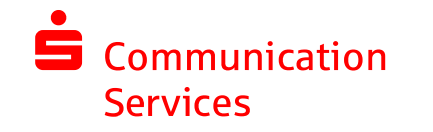